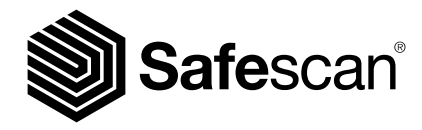

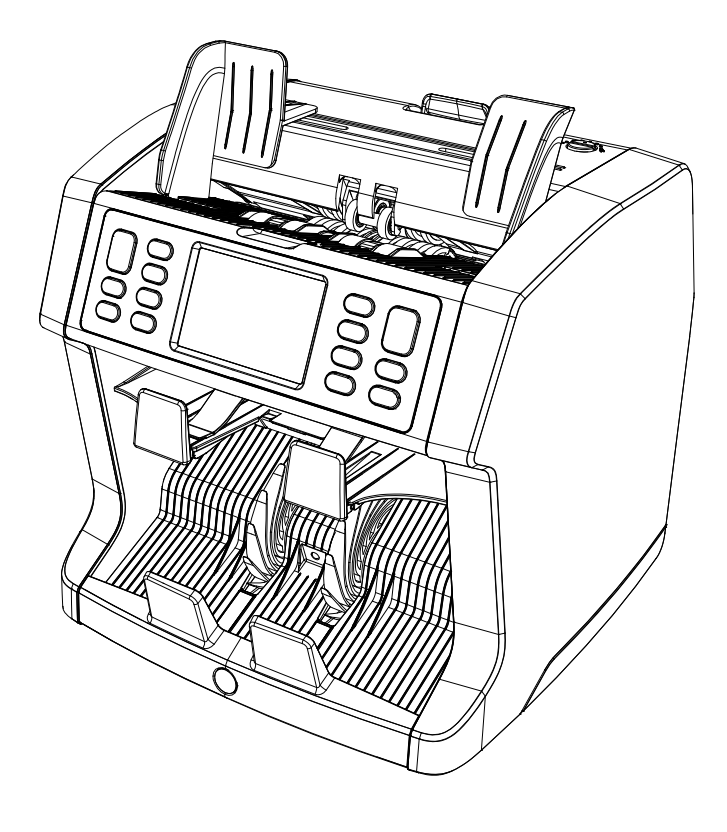

## 快速安裝指南

English | Nederlands | Deutsch | Français | Español | Italiano | 繁體中文 | 简体中文 | 日本語

## 2985-SX / 2995-SX 點鈔機

## 介紹

感謝閣下選購Safescan 2985-SX / 2995-SX 點鈔機。為協助閣下 正確使用和保養,我們建議您仔細閱讀本使用說用書。

## 請注意

如果裝置在送貨時以任何方式被改變或被使用,則裝置的供應商不 會承擔任何人身傷害或裝置損壞的責任。如果裝置的使用條件發生 了變化,則必須聯繫供應商,否則合格聲明將失效。

## 安全須知

- 請將裝置放在平坦穩定的表面上。
- 請勿將裝置放置在多塵或骯髒的環境中。
- 不使用裝置時, 請使用附送的防塵罩把裝置收好。
- 請勿將裝置放置在陽光直射處或靠近熱源或空調的地方。
- 裝置必需連接到接地的插座。
- 只可以使用裝置原裝的電源線。
- 操作溫度 15-35 °C / 59-95 °F。
- 操作濕度 30-80% R.H.。
- 請勿於戶外使用本裝置。
- 請勿將裝置暴露在液體中。
- 本裝置包含旋轉配件。裝置處於啟動狀態時切勿觸摸移動配件。
- 請確保沒有異物(硬幣,回形針,釘書釘)掉入裝置中,這些異物 可能會阻塞裝置的裝置零件和感應器,並造成破爛或損壞,由此導 致的損壞並不包括在保養範圍。
- 在操作裝置時, 請小心首飾, 頭髮, 領帶和其他突出的配件。
- 請勿拆卸裝置。
- 請勿使用濕手觸摸電源, 避免電擊危險。
- 請先拔掉電源, 防止裝置起火或短路。
- 從插座拔掉電源插頭時, 請握住插頭, 切勿只拉扯電源線。

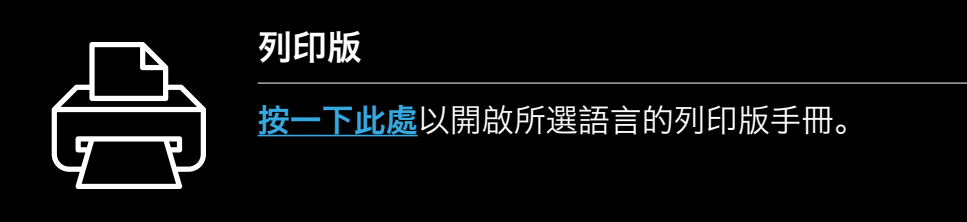

## 產品概述和包裝箱內容

前面

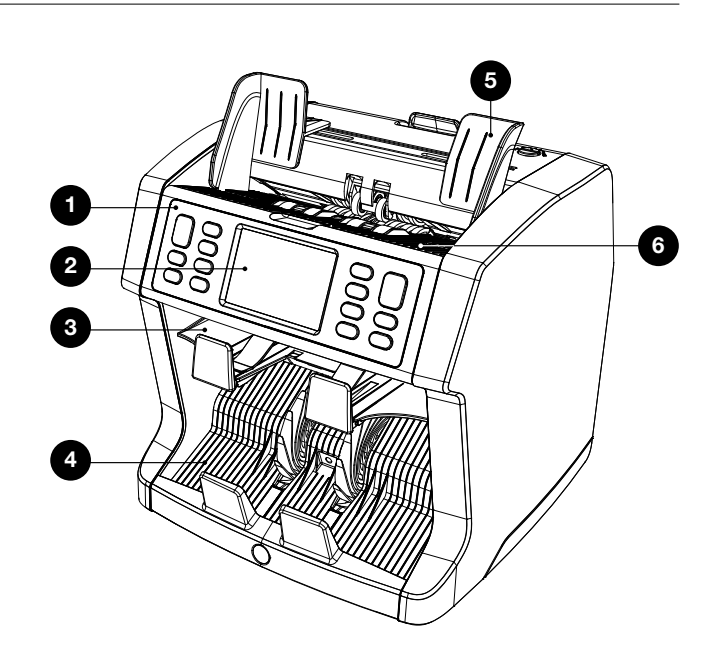

- **1.** 控制板面
- 2. LCD 觸碰顯示屏幕 3. 退鈔層

背面

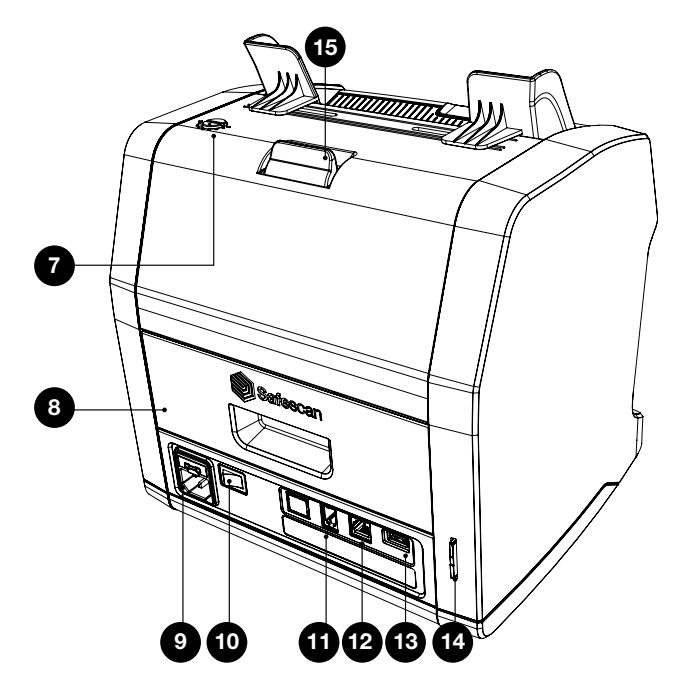

- 7. 餵鈔台調節齒輪
   8. 背部面板
- 9. 電源線接口
- 10. 開關鍵
- 打印機接口 / 點鈔系統軟體 電線接口
- 12. 外置顯示屏接駁口 (RJ-12)
- 13. 更新接口 (USB-A)
- 14.SD卡接口
- 15. 頂部面板開關手柄

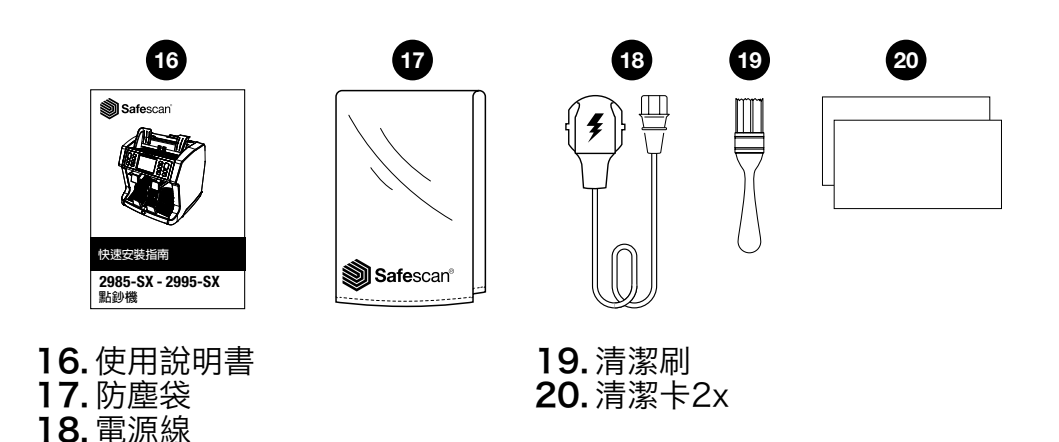

#### 設定您的裝置

- 1. 請先取下顯示屏上保護膜。
- 2. 將裝置連接主電源。
- 3. 使用電源開關啟動裝置。
- **4.**裝置將會啟動。使用觸摸顯示屏選擇語言,並在下一個步驟確定選 擇。
- 裝置將會先開始進行自動檢測,期間將顯示裝置軟件版本號和型號。成功檢測後,裝置將自動跳至點算屏幕,並可以開始正式使用。

#### 按鈕及觸碰顯示屏幕

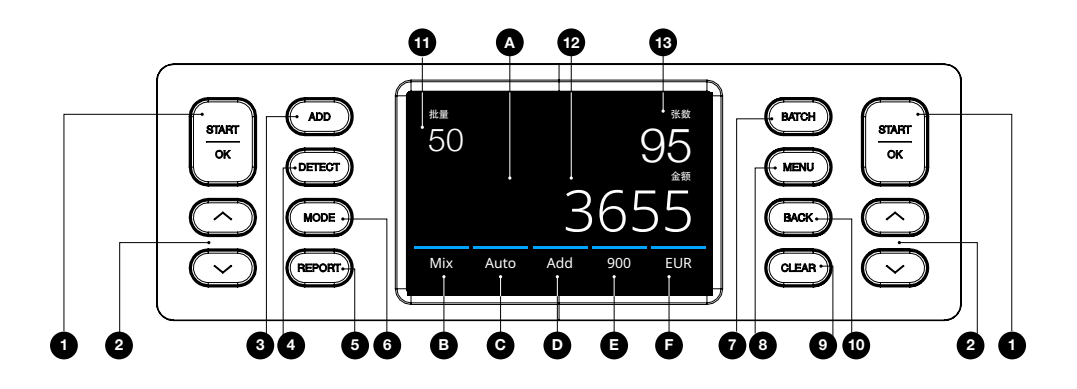

| 编號  | 按鈕         | 描述                                                      |
|-----|------------|---------------------------------------------------------|
| 1.  | [START/OK] | <ol> <li>開始點算 / 確定選擇。在目錄中:開<br/>啟/確定選擇</li> </ol>       |
| 2.  | [UP/DOWN]  | <ol> <li>(在目錄中) 選擇下/上一個目錄選項。長<br/>按:到下一個目錄頁面</li> </ol> |
| 3.  | [ADD]      | <ol> <li>累計功能開/關(將多個點算結果累計到<br/>總數中)</li> </ol>         |
| 4.  | [DETECT]   | 4. 開啟檢測目錄 (選擇貨幣/檢測模式)                                   |
| 5.  | [REPORT]   | 5. 開啟點算結果報告打印頁面                                         |
| 6.  | [MODE]     | 6. 開啟點算模式目錄                                             |
| 7.  | [BATCH]    | 7. 開啟批點目錄(在批點目錄中:循<br>環:100-50-25-20-10-關閉)             |
| 8.  | [MENU]     | 8. 開啟設置目錄                                               |
| 9.  | [CLEAR]    | 9. 清除點算結果                                               |
| 10. | [BACK]     | 10.(在目錄中) 返回至點算屏幕                                       |

#### 輕觸屏幕鍵

| <b>A.</b> A. 開啟快捷目到 |
|---------------------|
|---------------------|

- **B.** B. 開啟點算模式目錄
- **C.** C. 自動點算模式開/關
- **D.** D. 累計功能開/關
- **E.** E. 開啟快速點算目錄
- **F.** F. 開啟點算模式目錄

#### 屏幕詳情

| 11. | batch | 11. 選擇批點數量 |
|-----|-------|------------|
| 12. | value | 12. 點算鈔票總值 |
| 13. | pcs   | 13. 點算鈔票數量 |

## 首次操作

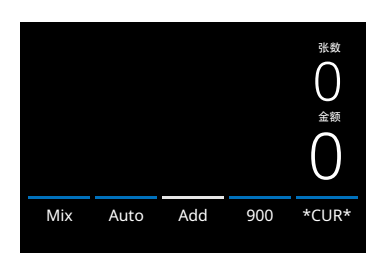

| 29 | 8 | 5- | S | X | ( |
|----|---|----|---|---|---|
|    |   |    |   |   |   |

装置啟動時會預設為以下設定:
 A.檢測模式: \*CUR\* (自動識別貨幣)
 B.點算模式: MIX (混合點算)
 C.自動點算: ON (開啟)
 D.累計模式: Off (關閉)
 E.點算速度: 900

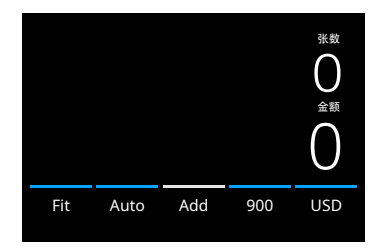

#### 2995-SX

| 1 | ,裝置啟動時會預設為以下設定:          |
|---|--------------------------|
|   | A.檢測模式: USD* (美元)        |
|   | B. 點算模式: FIT (鈔票素質狀態)    |
|   | <b>C.</b> 自動點算: ON (開啟)  |
|   | <b>D.</b> 累計模式: Off (關閉) |
|   | <b>E.</b> 點算速度:720       |

| $\leftarrow$ | 币种    |     |     |  |
|--------------|-------|-----|-----|--|
| *CUR*        | Multi | EUR | USD |  |
| GBP          | CHF   | CNY | HKD |  |
| <            | 1/3   |     | >   |  |

\* 如果想點算其他貨幣,請按 [DETECT] 鍵或按屏幕上的 [USD] 位置開啟 [DETECT] 點算模式目錄。

**注意:**只有顯示為白色字體的貨幣才可以進行鈔票素質狀態點算。

如選擇不可用鈔票素質狀態點算的貨幣 (黑色字體)會將點算模式從 "Fitness" (鈔票素質狀態點算)更改 為"MIX" (混合點算)。

請瀏覽www.safescan.com.hk檢查貨 幣更新詳情。  為預防不必要的點算錯誤。請將鈔票導板設置至能夠把鈔票的邊緣 被包,並把鈔票整齊地整理好成一疊,放置中間。整齊好鈔票, 確保鈔票疊的背面是直的。

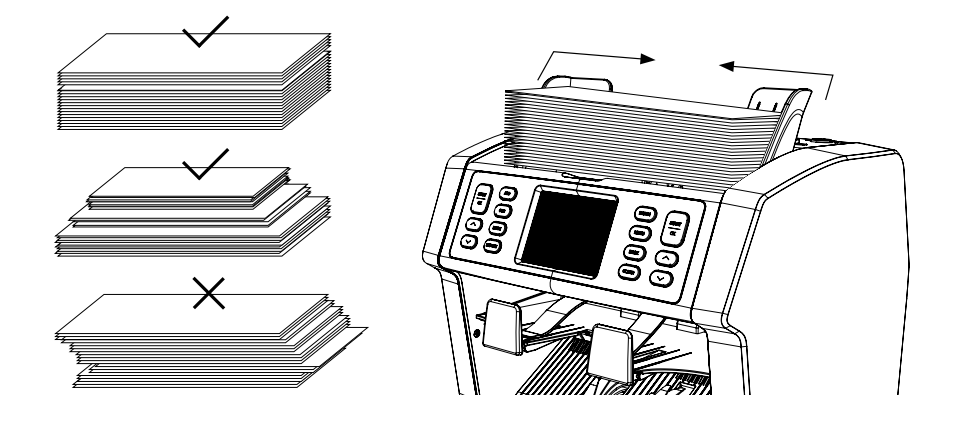

3. 當鈔票放置好在餵鈔台時,裝置將會自動開始點算。按屏幕上的 [AUTO] 可關閉此功能。如果自動點算 (AUTO) 被 關閉,請按 [START/OK] 啟動點算。 **4.** 當裝置在點算過程中檢測到可疑鈔票時,它會將該鈔票退送到退鈔 層。裝置會發出音效警報以及顯示屏的藍色線會轉為紅色。

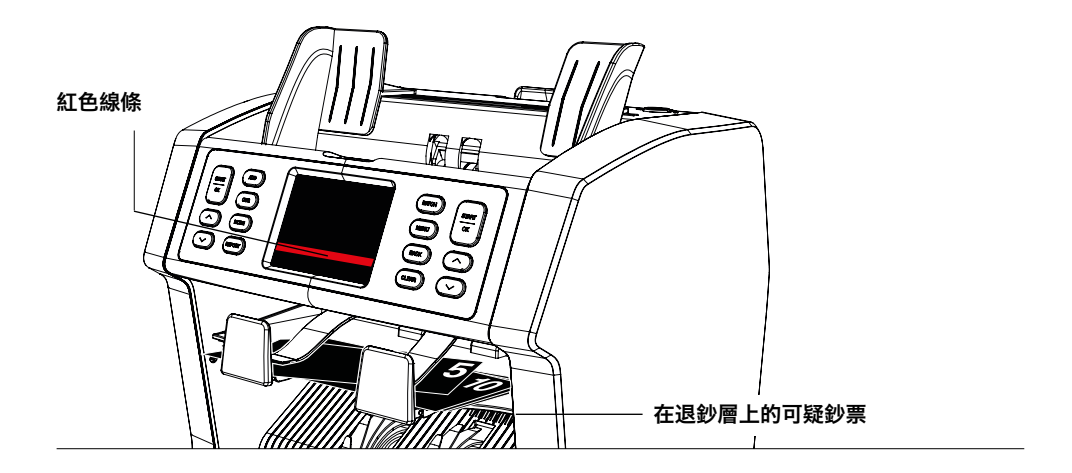

5. 於點算結束後, 結果會顯示在屏幕上。

#### 2985-SX

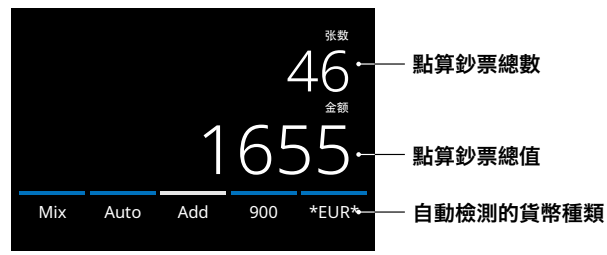

#### 2995-SX

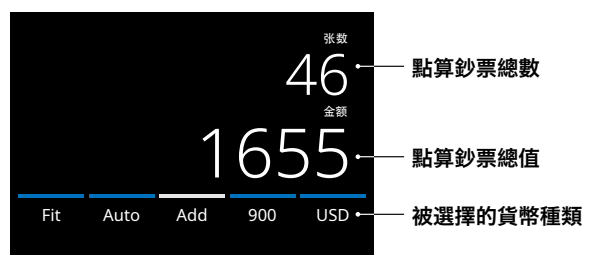

6. 按 [REPORT] (報告) 查看詳細的點算結果,按各面值分類。按屏 幕上的 [PRINT] (打印)可列印點算結果。

| $\leftarrow$ | EUR Report | Print•—- |
|--------------|------------|----------|
| 面额           | 张数         | 金额       |
| 5            | 23         | 115      |
| 10           | 16         | 160      |
| 20           | 21         | 420      |
| 50           | 17         | 850      |
| < Total      | 93         | 1.545 >  |

— 按此打印\*

\* Safescan TP-230熱敏打印機可 另外選購

## 選擇貨幣/檢測模式

1. 要選擇或更改當前的檢測模式,請按輕觸屏幕右下角的位置,或按 控制面板上的 [DETECT] (檢測)鍵。檢測模式目 錄會開啟。

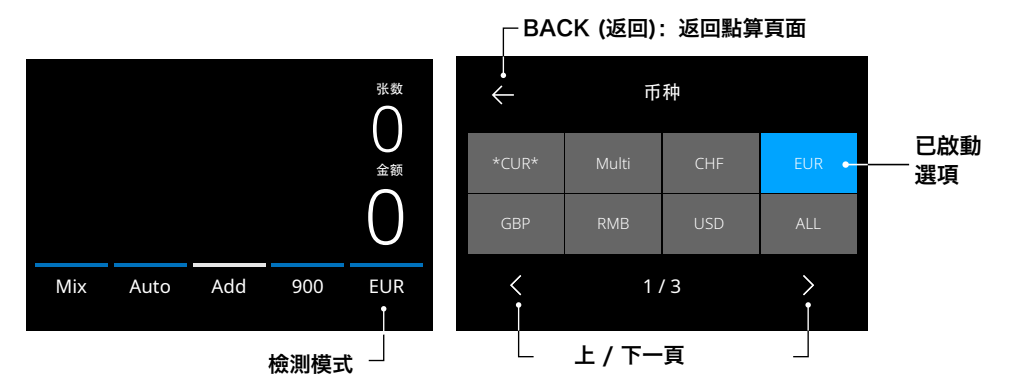

- 2. 檢測模式目錄包含多個選擇方格。已啟動的檢測模式是顯示藍色的 方格。使用左右鍵切換檢測模式目錄頁面。只需 在屏幕按下想選 用貨幣相對應的方格或想選用的檢測模式。
- 注意: 選擇一個檢測模式表示將決定是次用的點算模式。

| 點算模式                                                                                                    | 描述                            | 使用說明                                                                                                    |
|----------------------------------------------------------------------------------------------------|-------------------------------|----------------------------------------------------------------------------------------------------|
| *CUR*                                                                                                    | 自動識別裝置點算<br>貨幣。               | 選擇 *CUR* 模式<br>後,表示在點算前無<br>需再手動選擇貨幣。<br>只需將鈔票放在機裝<br>置上即可。第一張檢<br>測到的鈔票將自動<br>選定為是次點算的貨<br>幣。<br>* 不適用於鈔票素質<br>狀態模式 (Fit)。 |
| 市神     米数     金額       EUR     〇     〇       GBP     〇     〇       USD     〇     〇       Mix     Auto     Add     720 | 同時混合點算3種<br>預先選擇貨幣的數<br>量及總值。 | 在同一個操作中同時<br>點算3種混合貨幣的<br>數量及總值。將預先<br>選擇好的貨幣鈔票放<br>在裝置上。點算結果<br>會顯示在屏幕上。<br>預先選擇貨幣的操作<br>可以在裝置的設定目<br>錄的找到。                |
| 歐元,美元,英鎊及其<br>他裝置上可使用的貨<br>幣。<br>Mix Auto Add 900 EUR                                                                 | 使用指定貨幣進行<br>點算。               | 於 <b>DETECT</b> (檢測<br>模式目錄)中選擇貨<br>幣。其他貨幣的鈔票<br>將被視為可疑鈔票,<br>並將會退送到退鈔<br>層。                                                |

| 點算模式                              | 描述                        | 使用說明                                                                                                    |  |
|-----------------------------------|---------------------------|----------------------------------------------------------------------------------------------------|--|
| ALL 所有                            | 不設鑑偽功能的單<br>張點算。          | 選擇 ALL (所有)<br>, UV 紫外線, MG<br>磁性油墨, UV +<br>MG 紫外線 + 磁性<br>油墨進行單張點算鈔<br>票不適用於該型號點<br>鈔機。<br>只有點算鈔票的數量<br>會顯示在屏幕上。 |  |
| UV 紫外線                            | 設有紫外線鑑偽功能                 | 能的單張點算。                                                                                                    |  |
| MG 磁性油墨                           | 設有磁性油墨鑑偽功能的單張點算。          |                                                                                                    |  |
| UV   MG 紫外<br>線+磁性油墨              | 設有紫外線 +磁性油墨鑑偽功能的單張點<br>算。 |                                                                                                    |  |
| 36555<br>Count Auto Add 900 UV MG |                           |                                                                                                    |  |

#### 選擇點算模式

1. 按左下角的 [MODE] (模式) 位置, 或按控制面板上的 [MODE] 鍵。開啟模式目錄。

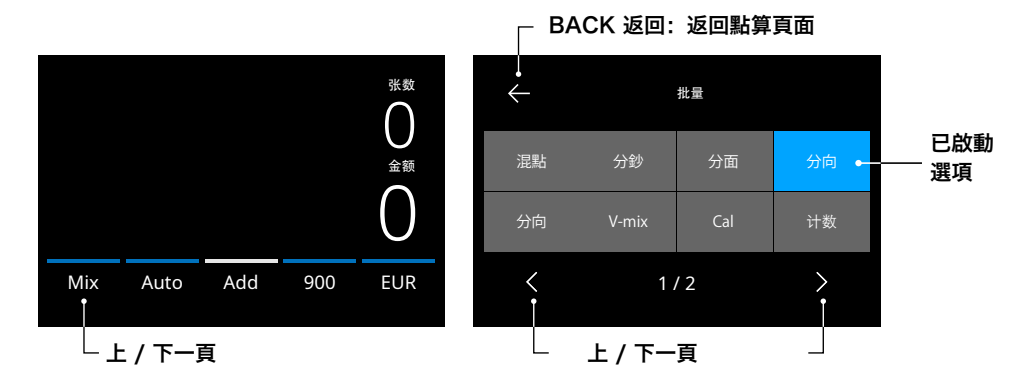

 這個點算模式目錄包含多個選擇方格。已啟動的點算模式是顯示為 藍色的方格。是次用的點算模式將取決於所選擇的點算模式。只 需按下想選用的點算模式。

#### 各種點算模式的說明

| 模式                                              | 重點                | 模式使用說明                                                                                                    |
|-------------------------------------------------|-------------------|----------------------------------------------------------------------------------------------------|
| Fit (鈔票素質狀態)                                    | 點算未分類鈔票的素<br>質狀態。 | 在點算鈔票的素質<br>狀態同時點算其價<br>值。"不合格"的鈔<br>票將會退送到退鈔<br>層。被退的原因可在<br>報告 [Report] 目錄<br>中查看到。<br>請注意:並非所有貨<br>幣都可以使用裝置進<br>行人都可以進行素質<br>狀態檢測,詳情請瀏<br>覽 www.safescan.<br>com.hk 了解貨幣更<br>新事項。 |
| Mix (混合)                                        | 點算未分類鈔票的價<br>值。   | 點算所選貨幣的已分<br>類和未分類鈔票面額<br>的總值和數量。如果<br>選擇了"MULTI"<br>檢測,則可以同時混<br>合點算三種貨幣。                                                                                                    |
| Sort (已分類)<br>***<br>O<br>Sort Auto Add 900 EUR | 為鈔票進行面額分<br>類。    | 點算每種面額已分類<br>的鈔票數量。與第一<br>張所點算鈔票面額不<br>同的鈔票將被拒絕。                                                                                                    |

#### 模式 重點 模式使用說明 將鈔票以每個面向分 以每個面向及面值分 **Face** 面向 類及點算鈔要的價值 類。 及數量。 张数 與第一張所點算鈔票 ()Front Back 面額及面向不同的鈔 金額 票將被退送到退鈔 層。 分面 Auto 900 EUR **Orient** 方向 將鈔票以每個方向分 以每個方向及面值分 類及點算鈔要的價值 類。 及數量。 张数 與第一張所點算鈔票 Front Front 面額及方向不同的鈔 金額 票將被退送到退鈔 層。 Orient 900 FUR Auto **V-sort** (版本分類) 以每個面額版本分類 將鈔票以每個面額版 及點算鈔要的價值及 本分類 (新 / 舊)。 數量 (分為新版本及舊 版本)。 ()金额 與第一張所點算鈔票 面額版本不同的鈔票 EUR V-sort Auto 900 將被退送到退鈔層。 V-mix (價值混合) 以預設的總值點算鈔 手動預設所需要的鈔 票總值。裝置會點算 票。 鈔票直至達到所需要 Value \$1000 Value \$1000 张数 的總值為止。與所需 1000 ()要的總值無關的鈔票 金额 將被退送到退鈔層。 EUR V-mix Auto Add 720 **請注意:**此功能僅生 效於從檢測目錄中選 摆一種貨幣之後。

繁體中文

| 模式                                                                                                  | 重點                          | 模式使用說明                                                |
|----------------------------------------------------------------------------------------------------|-----------------------------|-------------------------------------------------------|
| CAL 單張點算<br>20<br>℃ 0<br>20<br>20<br>20<br>20<br>20<br>20<br>20<br>20<br>20<br>20<br>20<br>20<br>20 | 點算裝置上非設定貨<br>幣鈔票的價值和數<br>量。 | 選擇準備點算的鈔票<br>面值。裝置將自動將<br>此單點值乘以所點算<br>到的張數來確定總<br>值。 |
| Cal Auto Add 900 UV                                                                                 |                             | <b>請注意:</b> 裝置不會篩<br>選不同面額的鈔票。                        |
| Count 點算<br>***<br>Count Auto Add 1200 UV MG                                                        | 點算鈔票數量。                     | 點算鈔票數量,且不<br>會檢測鈔票尺寸或價<br>值。                          |

## 累計功能

使用 add 函數將多次計數的結果添加到總數中。按計數屏幕底部中 間的 **[ADD]**。或按控制面板上的 **[ADD]** 按鈕。激活時, ADD 上方 的欄會亮起藍色。

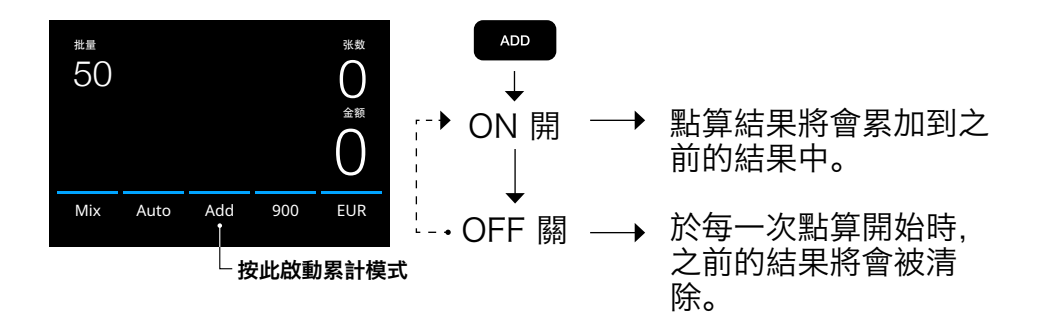

#### 批量點算

批點功能用於整理出相同數量的鈔票疊。banknotes.

| 0 |   | CLR | ESC |  |
|---|---|-----|-----|--|
| 7 | 8 | 9   | OK  |  |
| 4 | 5 | 6   | Оĸ  |  |
| 1 | 2 |     | 4   |  |

- 按 [BATCH] 開啟並進入批點屏幕。裝置預設的批點數量為100。
- 1. 於屏幕輸入所需批點數量並按 [OK] 確認,或重覆按[BATCH] 鍵於預 設 批點數量之間走動。
  - 按 [CLR] 可清除輸入。
  - 按屏幕上的 [ESC] 離開批點輸入板 面。

繁體中文

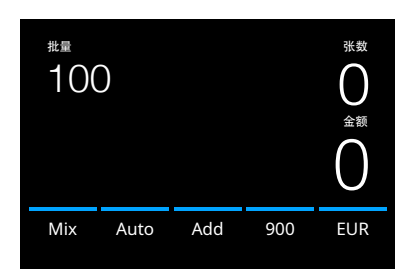

- 2. 在點算屏幕上, 會顯示批點數量。
- **請注意:**批點功能不適用於 "Value-Mix (價值混合)"模式。
- 將一疊鈔票放置在餵鈔台上。當設定 的批點數量達到時,裝置會自動停止 點算。

**請注意:**當設定的批點數量未達到時, 裝置會發出一下響聲。

#### 選擇點算速度

按一下在屏幕上顯示點算速度位置開啟點算速度目錄。點算速度目錄 將顯示在已選擇的點算模式和檢測設定內可以用的點算速度。

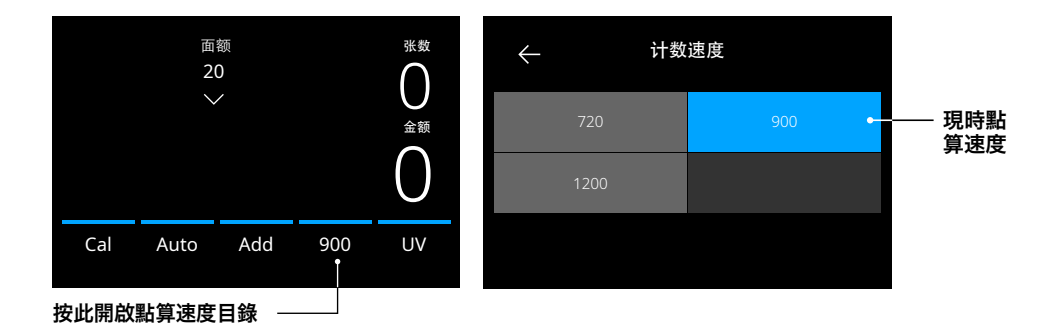

## 自動點算模式

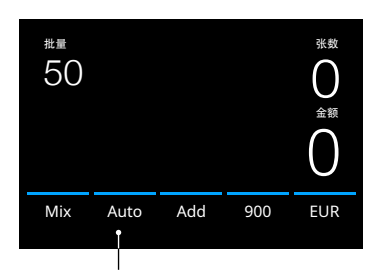

啟動 "AUTO" (自動) 設置後,一旦 鈔票放在餵鈔台時,裝置會自動開始點 算。在關閉此功能的情況下,則須按下 [START] 鍵才能開始點算。

按此啟動自動點算模式

#### 點算報告

#### 使用報告屏幕顯示貨幣點算的點算結果。如果選擇點算模式為 "Multi"時,則三種貨幣的點算結果將分別顯點算報告中。

| 返       | 回至點算頁面     |            | 打印結果      |
|---------|------------|------------|-----------|
| ÷       | EUR Report | ↓<br>Print |           |
| 面额      | 张数         | 金额         |           |
|         | 23         | 115        |           |
|         | 16         | 160        |           |
| 20      | 21         | 420        |           |
| 50      | 17         | 850        |           |
| < Total | 93         | 1.545 >    |           |
|         |            |            |           |
|         |            |            | - 上 / 下一頁 |

- 在完成每一次點算後,按 [REPORT] 鍵查閱點算報 告。
- **2.**報告屏幕會顯示每個面額的金額和價值以及點算總值。
- 3. 按 [>] 瀏覽下一個結果頁面。
- **4.** 按 [**Print**] 鍵傳送點算結果 至打印機。
- **5.**按 [<] 退出報告屏幕並返回至 點算屏幕。
- \* 可使用選購的 Safescan TP-230 打印機進行打印。

## 檢測可疑鈔票

所有被檢測到的可疑鈔票會被退送到退鈔層。當檢測到可疑鈔票時, 屏幕上的藍色顯示線會轉為紅色。

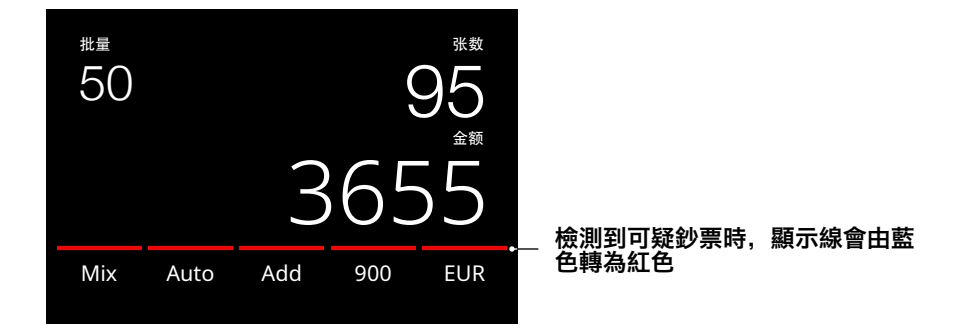

當完成點算後 (餵鈔台沒有鈔票),裝置會連續發出3下響聲,顯示線 會繼續保持紅色。一旦從退鈔層取走所有鈔票後,紅色顯示線會轉為 藍色。

想要檢閱鈔票被退的原因,請按 [REPORT] (報告)鍵,然後用 [< >]切換到 "Reject list" (退鈔列表)。或者使用 [UP DOWN] (上下) 鍵在列表中遊走。建議把可疑鈔票再次點算以確定其真偽。

| $\leftarrow$ | EUR Report                 | Print  |
|--------------|----------------------------|--------|
| Position     | Description                |        |
| 1            | Different denomination     |        |
| 6 - 8        | Image distorted            |        |
| 12           | Denomination version diffe | erence |
| 13-15        | UV-Error                   |        |
| <            | 3/3                        | >      |

- 屏幕左側的數字指示鈔票的位置:數字1表示已被送到退鈔 層的第一張鈔票。
- 如果有多張鈔票被送到退鈔 層,數字1所指的鈔票便位於 鈔票疊的最底部。
- **3.** 鈔票被退的原因會顯示在右 側。

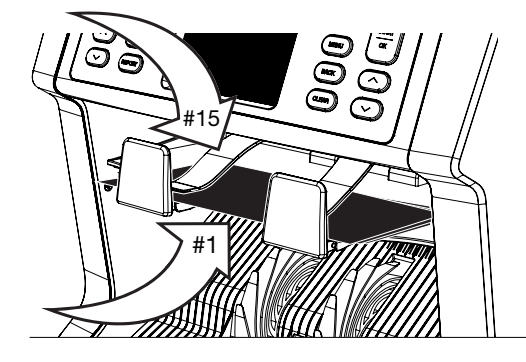

## 錯誤訊息

當裝置在點算過程中檢測到可疑鈔票時,它將停止並發出警報及顯示錯誤訊息。請閱讀並依照指示解決問題。

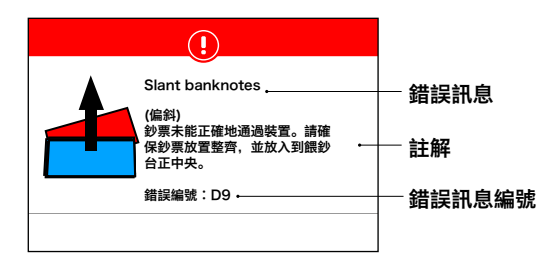

可能會出現幾種不同的訊 息。這些訊息可以出現於點 算或啟動過程中。錯誤訊息 屏幕會顯示主要問題,註 解,解決方法和錯誤訊息編 號。

#### 退鈔列表及錯誤訊息

| 錯誤                                                       | 原因                                   | 解決方法                                                                    |
|----------------------------------------------------------|--------------------------------------|-------------------------------------------------------------------------|
| UV (紫外線), MG<br>(磁性油墨), IR<br>(紅外線), IMAGE<br>INCOMPLETE | - 疑似可疑鈔票<br>- 感應器可能髒了或<br>被灰塵堵塞。     | - 重新點算鈔票以再次<br>確定檢測到鈔票有可<br>疑。                                          |
| (圖像不完<br>整), IMAGE<br>DISTORTION<br>(圖像損毀),              | - 當鈔票太舊,大量<br>使用或意外被清洗<br>過 時, 鈔票的圖像 | - 請依照程序進行清<br>潔。<br>- 檢查鈔票是否髒了,                                         |
| IMAGE NOT<br>RECOGNIZED<br>(圖像不清晰)                       | 或合成紫外線及紅<br>外線特 徵可能會變<br>弱。          | 損壞或磨損。<br>- 請確保裝置不在任何<br>磁場或任何訊號傳輸                                      |
|                                                          |                                      | 的設施附 近,因為這可能會影響感應器運作。                                                   |
| DIFFERENT<br>DENOMINATION<br>面值不同                        | - 檢測到與第一張點<br>算鈔票面值不同的<br>鈔 票。       | - 恢查被拒鈔票是否與<br>鈔票疊不同面值。                                                 |
| SLANT 偏斜                                                 | - 鈔票未能正確地通<br>過裝置。                   | - 請確保鈔票放置整<br>齊,並放入到餵鈔台<br>正中央。                                         |
|                                                          |                                      | - 使用餵鈔台導板將鈔<br>票放置於正中,並於<br>點算大量 鈔票時,在<br>點算過程中用手引導<br>鈔票。請參閱第一個<br>操作。 |
|                                                          |                                      | - 餵鈔台可能調節得過<br>於寬鬆。請順時針方<br>向調節餵鈔 台齒輪。<br>請參閱維修及保養章<br>節。               |

#### 原因

錯誤

#### 解決方法

| CHAINED,<br>DOUBLE 卡住, 重<br>疊 | - 於同一時間有多於<br>一張鈔票輸入裝<br>置。 | - 請確保鈔票沒有卡<br>住,折疊或粘在一<br>起。                                |
|-------------------------------|-----------------------------|-------------------------------------------------------------|
|                               |                             | - 請檢查鈔票質量。如<br>果沒有發現明顯可見<br>問題,則重 新點算鈔<br>票並檢查問題是否仍<br>然存在。 |
|                               |                             | - 餵鈔台可能調節得過<br>於寬鬆。請順時針方<br>向調節餵鈔 台齒輪。<br>請參閱維修及保養章<br>節。   |

## 錯誤訊息

| HALF BANK-<br>NOTE<br>半張鈔票 | - 檢測到一張不完<br>整,撕裂或只得半<br>張 的鈔票。 | - 請檢查鈔票質量。如果<br>沒有發現明顯可見問<br>題,則重新點算鈔票<br>並檢查問題是否仍然存<br>在。 |
|----------------------------|---------------------------------|------------------------------------------------------------|
| WIDTH,<br>LENGTH 寬度,<br>長度 | - 檢測到一張尺寸不<br>合格的鈔票。            | - 請檢查鈔票質量。如果<br>沒有發現明顯可見問<br>題,則重<br>新點算鈔票並檢查問題<br>是否仍然存在。 |
| JAM 卡紙                     | 鈔票卡住。                           | - 取走卡住鈔票。如有需<br>要,可打開頂部或背部<br>板面解<br>決卡紙問題。                |

## 裝置錯誤訊息

| 顯示的錯誤訊息                                        | 顯示的解決方法                                                                                                    |
|------------------------------------------------|----------------------------------------------------------------------------------------------------|
| Machine error (裝置出錯)                           | Please restart the device<br>(請重啟裝置)                                                                         |
| Machine service error<br>(裝置運作出錯)              | Contact Safescan support:<br><b>www.support.safescan.com</b><br>(請與Safescan聯絡: <br>www.support.safescan.com) |
| The stacker is full (接鈔台<br>已滿)                | Remove all banknotes from the<br>stacker<br>(請從接鈔台取走所有鈔票)                                                    |
| Top panel is open (頂部面<br>板已打開)                | Close the top panel (請關閉頂部<br>面板)                                                                            |
| The back panel is open (<br>背部面板已打開)           | Close the back panel (請關閉背<br>部面板)                                                                           |
| Hopper sensor blocked (<br>餵鈔台感應器有阻塞)          | Remove banknotes and clear<br>dust from the hopper sensor.<br>(請取走所有鈔票,並清潔餵鈔台感<br>應器的灰塵。)                    |
| Stacker sensors are<br>blocked (接鈔台感應器有阻<br>塞) | Remove all banknotes from the stacker and clear dust from the stacker. (請從接鈔台取走所有鈔 票, 並清潔接鈔台的灰塵。)            |

## 快捷目錄

快捷目錄是一個有用的工具,它提供了一些經常使用的功能。

只需簡單按一下觸摸屏幕的中間即可打開快捷目錄。打開快捷目錄 後,按屏幕上的功能或按 **[ESC]** 退出快捷目錄。

# 編號 屏幕上顯示 註解 1. 批點20/25/50/100 批點預設數量

2. 保存Set-1 (設定-1) 和Set- 按照裝置上當前指示保存點算 2 (設定-2) 設定。

|   |               | Quick         | menu                   |           |    |
|---|---------------|---------------|------------------------|-----------|----|
| 0 | 批量<br>- 20    | 批量<br>25      | 批量<br>50               | 批量<br>100 |    |
| 2 | 保存<br>Set-1   | 保存<br>Set-2   | 打印<br><sup>序号#</sup> ← | 打印        | -6 |
| 3 | _ 使用<br>Set-1 | ● 使用<br>Set-2 | 核对<br>•                | ESC       |    |
|   |               |               | 4                      | 5         |    |

#### 使用方法

說明

- 1. 按一次輕觸屏幕開啟快捷目錄。
- 2. 按批點預設數量。

3. 裝置將返回到點算屏幕, 此時所選定的批點預設數量已 啟用。

注意:批點預設數量可以在目錄中的點算設置中調整。

如果有經常使用的特定的點算設定,將其內存在點鈔機上會很有用。 使用此選項,可以將貨幣,批點數量,點算模式和累計功能狀態保存 在Set-1 (設定-1)或Set-2 (設定-2)下。

說明

- 1. 將裝置所有設定設置為想要的選項。
- 2. 按一次觸摸屏幕以開啟快捷目錄。
- 3. 按 [Save Set-1 or Set-2] (保存設定1或設定2)。
- 4. 裝置將保存當前設定並返回快捷目錄。
- 5. 按 [ESC] 退出快捷目錄。

**注意:** 設定可以永久保存。 當每次按下 [Save Set-1 or Set-2],當前設定將覆蓋以前保存的設 定。

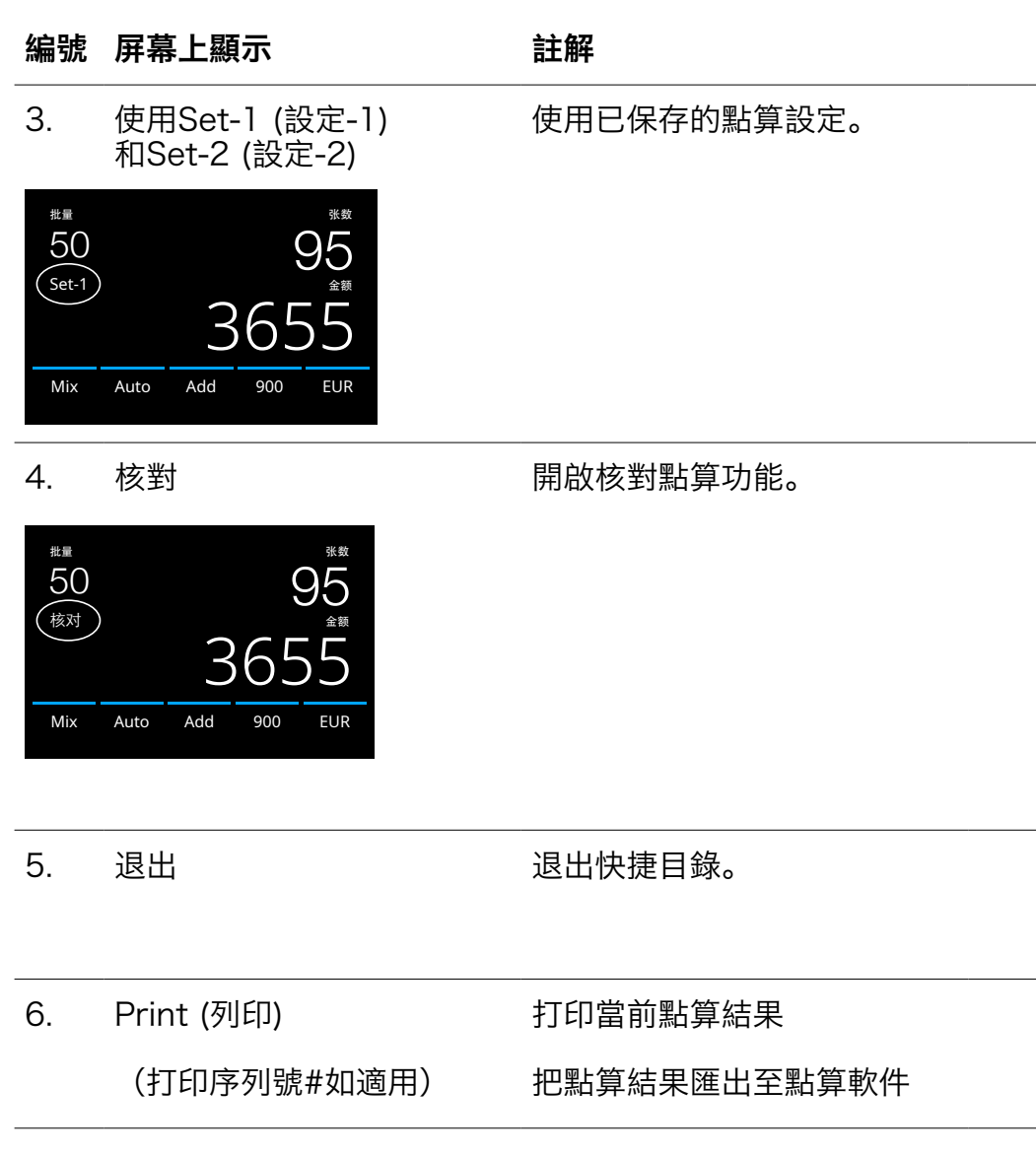

#### 說明

- 1. 按一次觸摸屏幕以開啟快捷目錄。
- 2. 按 [Use Set-1 or Set-2]. (使用設定1或設定2)。
- 3. 點算目錄會顯示當前使用的已保存的設定。 在屏幕上,會出現已啟用的設定指示Set-1 (設定1)或 / Set-2 (設定2)。

注意: 更改設定將直接關閉使用Set-1 (設定1) 或Set-2 (設定2)。指示圖標將從屏幕上消失。

此功能可用於重新點算並檢查任何懷疑有誤的點算,而不會把點算結 果累計到當前批點或當天總數中。

- 1. 按一次觸摸屏幕以開啟快捷目錄。
- 2. 按 [Verify] (核對)。
- **3.**點算目錄會顯示當前使用的設置。之前點算的所有總數都存儲在內存中。在屏幕上,會出現 "Verify (核對)" 指示。
- 4. 選手1個或更多核對點算。
- 5. 要退出核對模式,請按一次觸摸屏幕,然後按 [Verify]。
- 6. 裝置將返回到先前點算的已保存結果。

#### 說明

- **1.**按 [ESC] (退出)。
- 2. 裝置將返回點算畫面。
- 注意:要打印點算結果,需要額外選購TP-230打印機。
- 注意:Safescan點鈔系統軟件需使用系統軟件專用接駁線。

#### 目錄

| $\leftarrow$ | 菜单 |  |
|--------------|----|--|
| 点钞参数设置       |    |  |
| 机器设置         |    |  |
| 版本信息         |    |  |
|              |    |  |
|              |    |  |
|              |    |  |

- 1.按 [MENU] 鍵開啟 目錄。
- **2.** 目錄被劃分為三個子 目錄。
  - 點算選項
  - 裝置設定
  - 版本
- 3. 按子目錄上的選項開 啟或按 [<-] 返回點算 目錄。

## 目錄使用操作

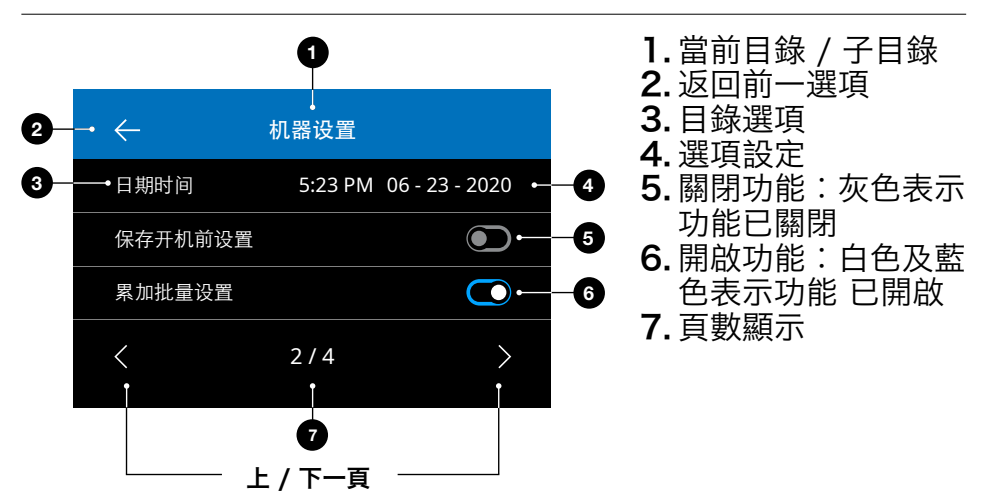

## 目錄項目

| 點算設定                                          | 設定描述                                                                                              |
|-----------------------------------------------|---------------------------------------------------------------------------------------------------|
| 序列號描述                                         | 啟動或停用序列號描述。序列號可以打<br>印出來。                                                                         |
| 按鍵音效                                          | 使用On/Off (開/關)鍵啟動或停用按鍵<br>時發出的音效。                                                                 |
| 警報音效                                          | 使用On/Off (開/關)鍵啟動或停用發生<br>錯誤時的警報音效。                                                               |
| 批點數目                                          | 在快捷目錄中更改預設的批點數量。                                                                                  |
| 當前狀態                                          | 啟用或停用貨幣。被停用的貨幣在使用<br>過程中不會顯示出來。                                                                   |
|                                               |                                                                                                   |
| 裝置設定                                          | 設定描述                                                                                              |
| <b>裝置設定</b><br>語言                             | <b>設定描述</b><br>選擇用戶界面的語言。                                                                         |
| <b>裝置設定</b><br>語言<br>選擇貨幣                     | <b>設定描述</b><br>選擇用戶界面的語言。<br>選擇在多種貨幣模式 (Multi) 下使用的3種<br>貨幣。                                      |
| <b>裝置設定</b><br>語言<br>選擇貨幣<br>貨幣鈔票素質選擇         | <b>設定描述</b><br>選擇用戶界面的語言。<br>選擇在多種貨幣模式 (Multi) 下使用的3種<br>貨幣。<br>選擇3種貨幣使用貨幣鈔票素質點算。                 |
| <b>裝置設定</b><br>語言<br>選擇貨幣<br>貨幣鈔票素質選擇<br>時間格式 | <b>設定描述</b><br>選擇用戶界面的語言。<br>選擇在多種貨幣模式 (Multi) 下使用的3種<br>貨幣。<br>選擇3種貨幣使用貨幣鈔票素質點算。<br>選擇12或24小時格式。 |

繁體中文

#### 裝置設定

#### 設定描述

| 重新啟動後保存設定 | 啟動(On):當前用戶的設定會在重新啟<br>動後繼續使用。                     |
|-----------|----------------------------------------------------|
|           | 停用(Off):裝置將啟動自動貨幣檢<br>測,而點算模式"Mix"(混合)和批點均<br>會關閉。 |

舍入累計-批點 當此功能及累計模式同時啟用時(On), 裝置只會將完整的批點數目添加至點算總 數中。當有未達到批點數量的批點時,裝 置會自動將總數調整為先前預設的批點數 量的倍數。

計算面額 選擇面額範圍: 1-1000或500-100.000

#### 退鈔層容量 選擇容量上限為:20,30,40 或 50 張 鈔票

預設出廠設定 開始重置過程。重置後,裝置將恢復為預 設出廠設定。所有用戶設定會被清除。

#### 版本

#### 設定描述

Firmware version 固 顯示裝置已安裝的固件版本。 件版本

Currency version 貨 顯示裝置已安裝的貨幣軟件版本。 幣版本

\* 可以額外選購Safescan TP-230打印機完成打印。序列號掃描並不 適用於所有貨幣。 為確保裝置能保持可靠的操作,請定期清潔裝置的內部部件和感應 器。灰塵或污垢會擦掉鈔票並干擾感應器的正常運作。同樣於發生鈔 票卡住的情況下,可能有需要打開背部面板清除卡住的鈔票。

備註:於進行維修之前, 謹記一定要切斷裝置電源並拔掉電源線。

## 打開頂部及背部面板

為確保裝置能保持可靠的操作,請定期清潔裝置的內部部件和感應 器。灰塵或污垢會擦掉鈔票並干擾感應器的正常運作。同樣於發生鈔 票卡住的情況下,可能有需要打開背部面板清除卡住的鈔票。

**備註:**於打開頂部及背部板面之前, 謹記一定要切斷裝置電源並拔掉 電源線。

請注意:背部板面只可以在頂部板面打開的同時被移走或關上。

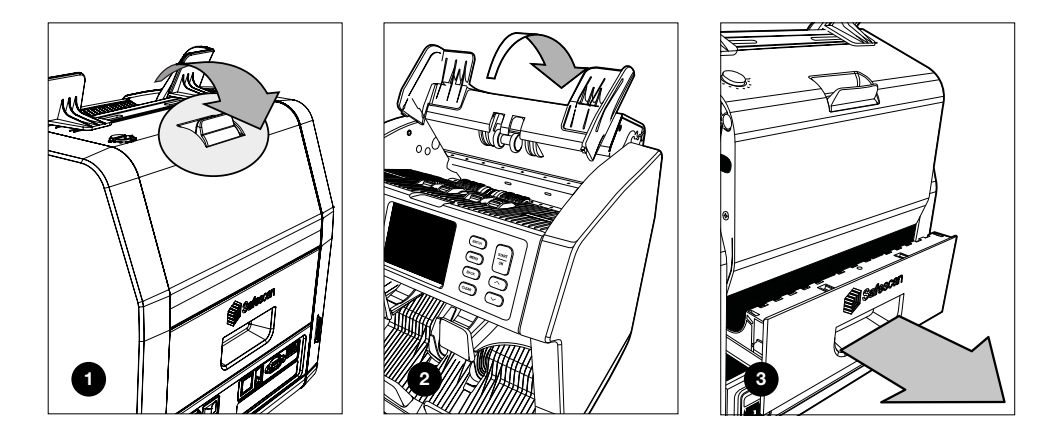

### 清潔程序

根據裝置的使用頻率,請使用乾刷(附送)或乾布,每週或每月清潔 感應器上的灰塵。在清潔過程中,建議使用除塵噴霧或吸塵器。使用 吸塵器時,請確保吸塵管使用柔軟的刷頭。

裝置將自動提出保養建議。請確保按照建議清潔裝置。

#### 保養及維修

#### 清潔裝置及感應器

- 1. 請使用附送的清潔工具(刷子和清潔卡)保養 2985-SX。 A. 請從頂部和底部的表面開始刷清刷,直到除去所有可見的灰塵
  - 為止。 **B.**請使用清潔紙卡柔軟的一面擦拭頂部和底部表面上的所有其餘

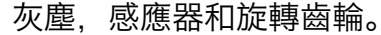

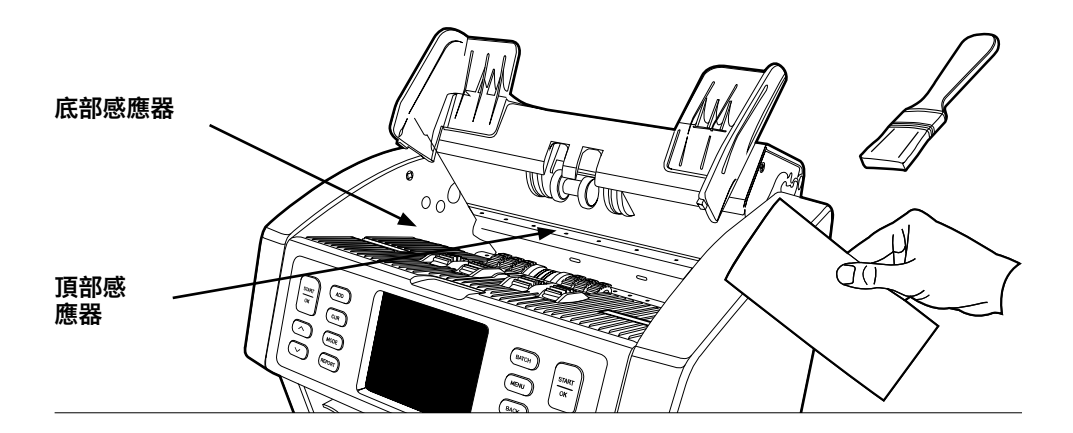

請拉出整個背部面板,並按照指示進行清潔。還請記得清潔裝置內部。
 完成後,必須以相反次序關閉面板: "背部面板" > "頂部面板"

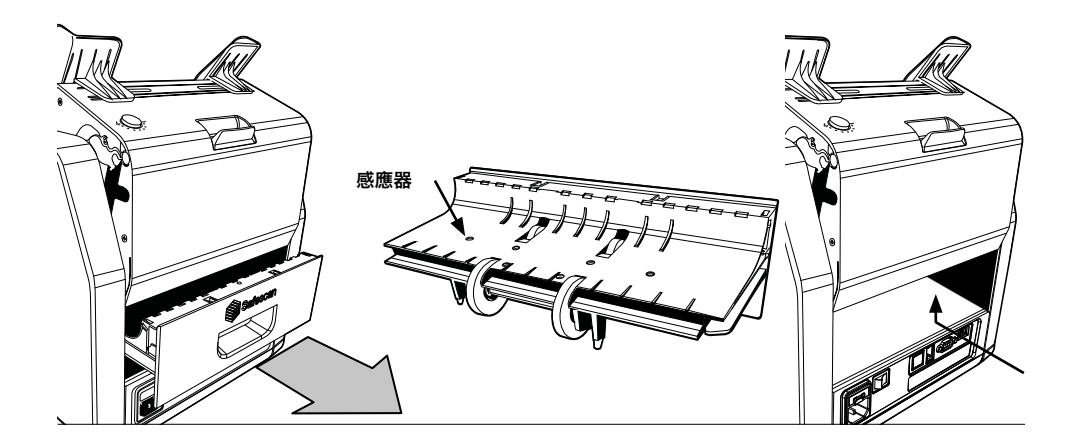

#### 調節鈔票導板

當發生點算故障如重疊鈔票, 鈔票卡住或鈔票偏斜經常發生時, 或當 鈔票不正確及未能順利通過裝置時, 可能需要調節餵鈔台齒輪。裝置 出廠時, 餵鈔台齒輪的位置已經設置為最理想狀態。但是, 由於某些 鈔票的不同性質, 例如紙張或聚合物鈔票, 齒輪可能需要進行調節以 確保最佳運作。

- 當鈔票未能暢順地進行點算時:請將齒輪順時針方向 (+) 轉動加大 鈔票厚度距離。
- 當發生點算故障如 "重疊鈔票" 或 "鈔票卡住" 時,請將齒輪
   逆時針方向 (-) 轉動縮少鈔票厚度距離。

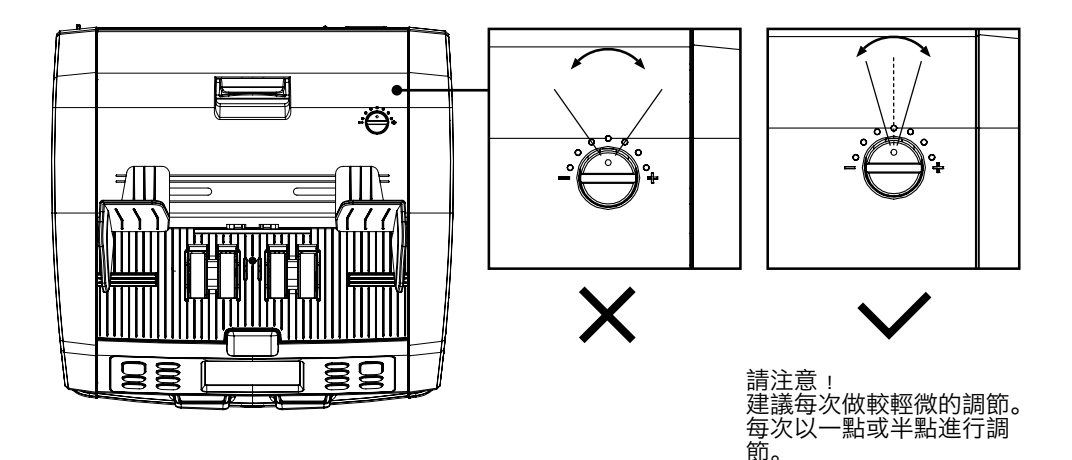

更多資訊,相關文章,教學及視頻,請瀏覽: support.safescan.com

## 與SAFESCAN點鈔系統軟件配合使用

Safescan 2985-SX系列可以與Safescan 點鈔系統軟件配合使用。 詳情請瀏覽: www.safescan.com/downloads。這讓您能夠將 點算結果和序列號資料導出到電腦作進一步處理。

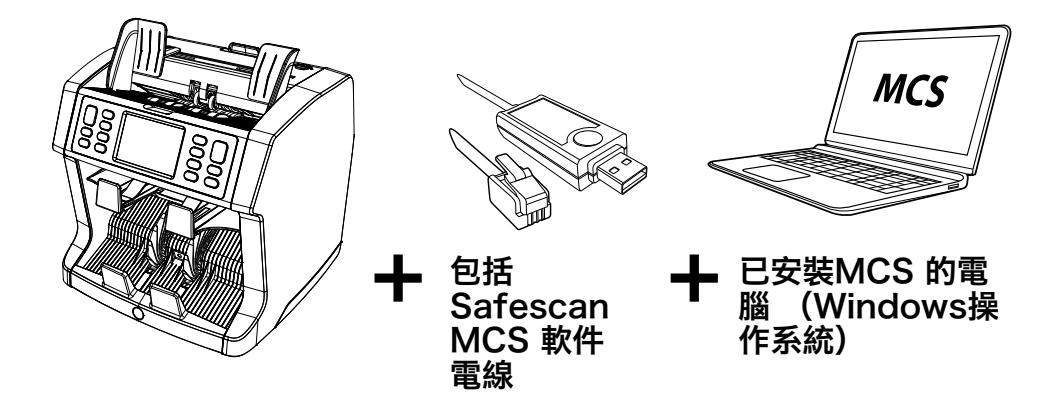

## 軟件更新

各國央行都會不斷更新自己的紙幣,以納入最新的鑑偽功能,使其 更難成功被偽造。Safescan的貨幣專門管理團隊亦可以確保您的 2985-SX 能夠跟隨這些變化的步伐。

所有Safescan的裝置每年都在在中央銀行進行測試。為確保閣下的 裝置是最新的,請定期檢查我們的網站,以查看裝置是否有可用的更 新和所需的更新。

#### 裝置更新

請檢查裝置上的貨幣軟件版本。軟件版本會顯示於裝置內用戶目錄中。按 [MENU]之後按 'Versions (版本)' 查看當前版本。
 請瀏覽: www.safescan.com/downloads
 請填寫類別,產品和部件編號。最新的軟件更新版本將會顯示。
 比較版本編號和詳細資料,看看是否需要進行軟件更新。
 如果需要更新軟件:請下載軟件包並按照更新程序說明進行操作。

| 支援貨幣                           | 區域性貨幣套裝(歐洲,亞洲,美國和中東<br>可在網上獲得。請瀏覽                                               |
|--------------------------------|---------------------------------------------------------------------------------|
| 點算模式                           | www.safescan.com.hk了解最新詳情。<br>Fit (用鈔票素質狀態模式進行價值點算)<br>Mix (分類及未分類價值點算)         |
|                                | Sort (通過面額分類進行價值點算或通過尺<br>寸分類和檢測進行單張點算(關閉, 紫外<br>線 磁性油黑或紫外線+磁性油黑)               |
|                                | Face (已分類鈔票的各面向)<br>Orient (已分類鈔票的各方向)                                          |
|                                | V-sort (已分類鈔票的各版本 (舊 / 新))<br>V-mix (使用預設批次數量點算鈔票疊)<br>Count (附帶檢測功能設定的單張點算 · 關 |
|                                | 閉,紫外線,磁性油墨或紫外線+磁性油<br>墨)                                                        |
| 序列號掃瞄:<br>鈔票素質狀態分類功能:<br>點算速度: | 有<br>2985-SX: N無, 2995-SX: 有<br>每分鐘張鈔票720, 900 及 1,200                          |
| 鈔票檢測模式:                        | 紫外線,磁性油墨,金屬線,紅外線,圖像,3維度尺寸,厚度,紙張質素                                               |
| 鈔黑尺寸軭圍:<br>餵鈔台 / 接鈔台容量:<br>電源: | 50 x 110 毫米 ~ 90 x 180 毫米<br>500 張鈔票 / 220張鈔票<br>AC 220-240V / 50-60Hz          |
| 功率:<br>形外尺寸 (闊x高x長):<br>季号:    | 最高60W<br>259 x 254 x 255 毫米<br>2005 SX: 0.2 公도 2005 SX: 10.2公도                  |
| 里軍・<br>操作溫度:                   | ∠985-5⊼:9.2 公斤, 2995-5⊼:10.2公斤<br>攝氏15-35 °C度 / 華氏59-95 °F度                     |

## 技術支援

請先瀏覽我們的線上支援中心, support.safescan.com 並選擇 "Banknote Counters (點鈔機)"。

如需要進一步的協助:我們的支援團隊可於辦公時間內通過致電或電 郵回答任何有關於閣下的Safescan裝置使用問題。請瀏覧 www.safescan.com.hk了解詳細。

當致電或發電郵至我們的支援中心時,請確保閣下備有以下資料:型號,序列號(見裝置底部的產品貼紙),軟件版本號(顯示在啟動裝置時),購買日期。

序列號

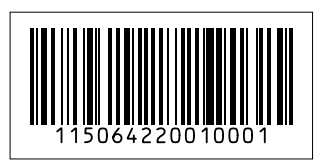

軟件版本號

Model: 2985-SX Software version: 2985SXG3-E01

### 產品保養

產品保養程序,請與 Safescan 聯繫:www.safescan.com.hk

- CE 本產品完全符合歐盟消費者安全、健康或環境的標準及其它相 關規定。產品的CE符合標準聲(DOC)都可以從本網站下載 得到:www.safescan.com.hk。
- 着盡可能將裝置棄置於回收中心。切勿把裝置棄置於家居垃圾 中。

## **Safe**scan<sup>®</sup>

Safescan B.V. PO Box 7067, 2701AB Zoetermeer, NL Designed in Europe - Made in China www.safescan.com © 2021 Safescan. All rights reserved SAFESCAN® is a registered trademark

www.safescan.com